| VERSAILLES                                | <u>Robot I</u> | r <u>ovio</u> | S-SI |
|-------------------------------------------|----------------|---------------|------|
|                                           | Stockage de    | e l'énergie   | TP   |
| Noms :<br>Prénoms :<br>Classe :<br>Date : | Note : /20     |               |      |

# Problématique :

On veut répondre à la question suivante : « L'autonomie du robot Rovio lui permet-elle d'assurer sa fonction de surveillance dans l'ensemble de la maison ? »

## Critères d'évaluation et barème :

| Autonomie et quantité de travail                        | /3 |
|---------------------------------------------------------|----|
|                                                         |    |
| Modéliser le comportement de la batterie du robot Rovio | /3 |
| Comparaison avec le modèle Matlab                       | /4 |
| Calcul de l'autonomie pratique                          | /5 |
| Comparaison avec le modèle Matlab                       | /5 |

## Analyse des écarts

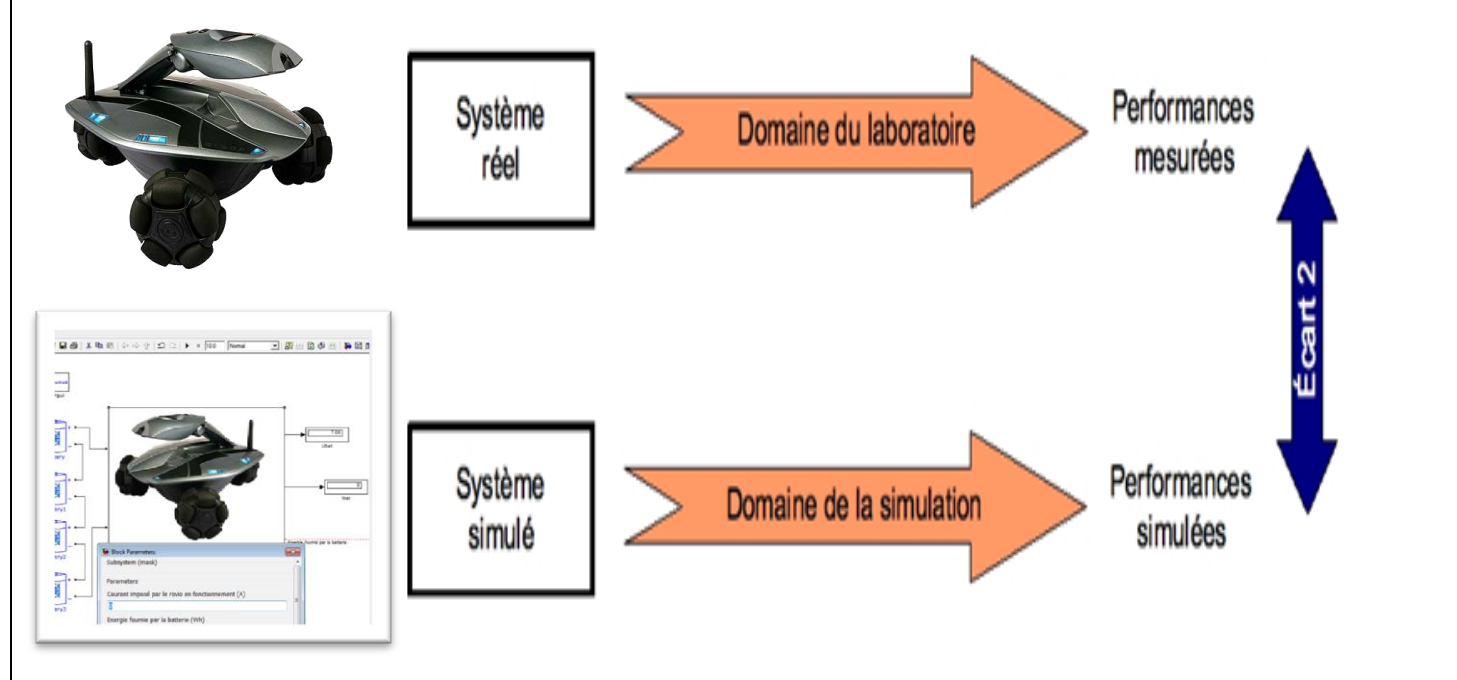

Robot rovio – stockage de l'énergie

TP

### 1. Mise en situation

Rovio est une **webcam sans fil mobile** qui vous permet de voir, d'entendre mais aussi de parler depuis n'importe quel point du globe, comme si vous étiez dans la pièce.

Les **roues holonomiques** de Rovio, disposées à 120°, lui permettent de se déplacer dans absolument toutes les directions sans avoir à faire de manœuvres compliquées et lui confèrent une démarche surprenante et futuriste.

La **caméra** est montée sur une tête articulée qui permet d'avoir une vue au ras du sol, légèrement surélevée ou au plafond.

Doté d'une **base de chargement**, Rovio est capable de retourner se charger seul quelque soit l'endroit où il se situe dans la maison.

## 2. Cahier des charges du robot Rovio

Alimentation électrique :

- Batterie NIMH 6 V 3000 mAh,
- Autonomie : 1h30.

### 3. Modélisation du comportement de la batterie

**Q1** : Pour modéliser la charge aux bornes de la batterie, nous allons utiliser une résistance variable. Sur le robot Rovio, à quoi correspond cette charge ? Comment pouvez-vous la faire varier ?

Q2 : Recopier le schéma ci-dessous avec la lettre A (pour ampèremètre) et V (pour voltmètre).

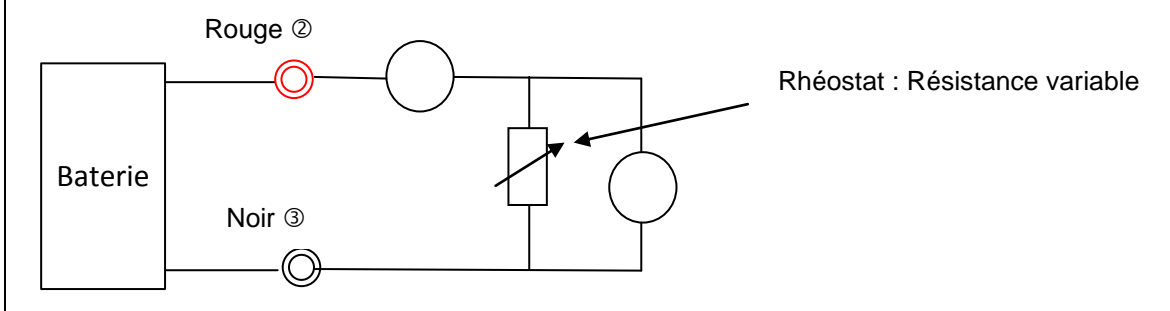

**Q3** : Indiquez votre démarche pour obtenir la courbe U=f(I).

A partir du site des SSI, télécharger le fichier « Ubat\_rovio\_elv.xls ». Les mesures ont été effectuées par votre enseignant avant la séance de TP.

**Q4** : Ouvrir le fichier sous Excel et analyser la courbe obtenue Ubat\_modele\_pratique = f(Ibat) du <u>tableau 1</u>. À l'aide de votre cours, en déduire la valeur de la résistance interne R<sub>int</sub>. Compléter le modèle pratique sur votre document réponse.

| - |  |
|---|--|

#### 4. Comparaison avec le modèle Matlab

Matlab est un logiciel qui permet de créer des modèles mathématiques capables de simuler le comportement de phénomènes physiques.

A partir du site des SSI, télécharger le répertoire « modele\_rovio\_batt\_elv »

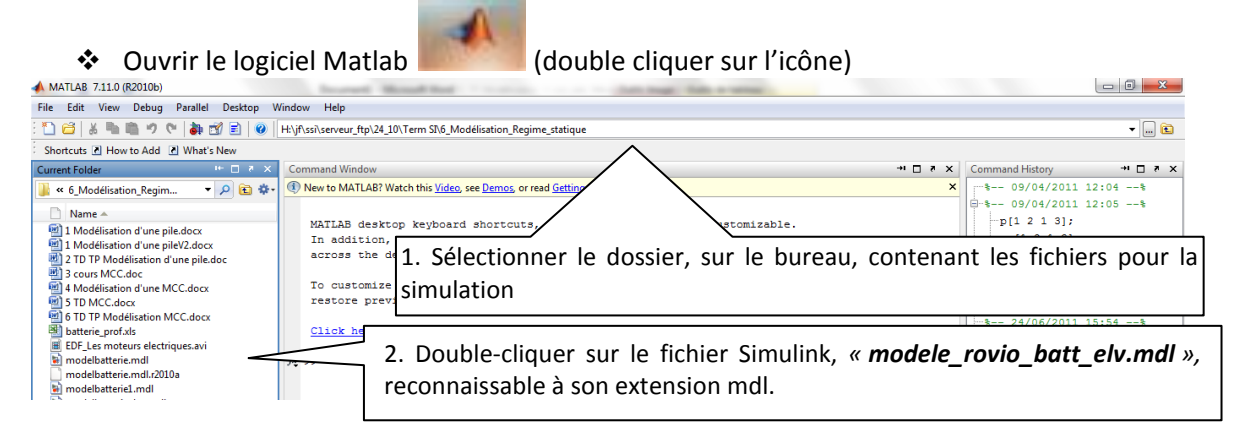

La bibliothèque Matlab possède des blocs, appelés « battery », qui simulent le comportement des accumulateurs.

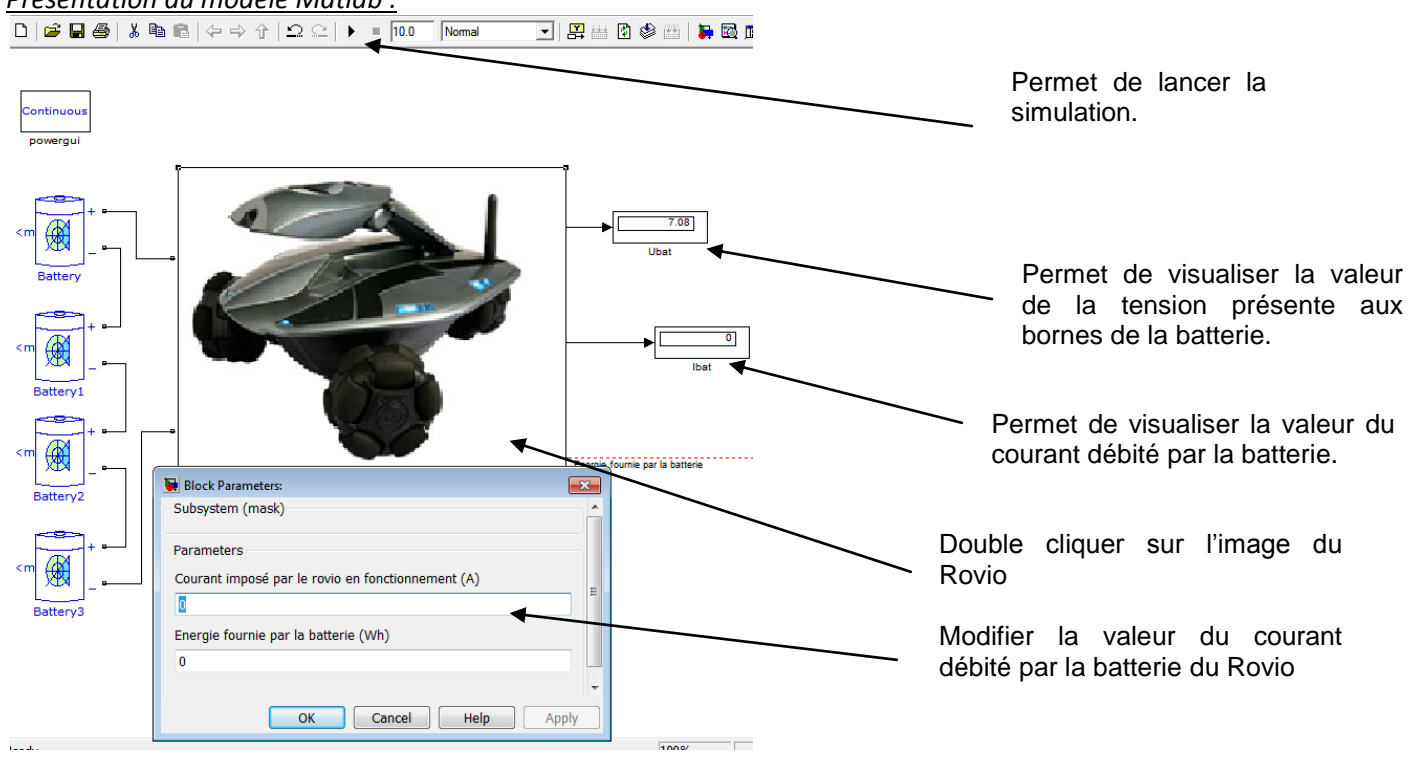

#### Présentation du modèle Matlab :

| S si                                                  | Robot Rovio – stockage de l'énergie            | ТР |
|-------------------------------------------------------|------------------------------------------------|----|
| <ul> <li>Double cliquer sur les batteries.</li> </ul> |                                                |    |
|                                                       |                                                |    |
| <b><u>Q6</u></b> : Expliquer pourquoi                 | on à 4 éléments appelés « Battery » en série ? |    |
|                                                       |                                                |    |
|                                                       |                                                |    |
| Q5 : Que signifie NiMh ?                              |                                                |    |
|                                                       |                                                |    |
|                                                       |                                                |    |

**Q7** : Compléter les paramètres de tension nominale, capacité et type de batterie en fonction des éléments fournis dans le cahier des charges.

**Q8** : A l'aide du modèle Matlab compléter la colonne Ubat\_modele\_matlab du fichier « Ubat\_ps\_elv.xls » du **tableau 1**, en imposant les valeurs du courant qui ont été utilisées en pratique (question 4).

| Ibat(A) | Ubat_modele_pratique(V) | Ubat_modele_matlab(V) |
|---------|-------------------------|-----------------------|
| 1,76    | 6,48                    |                       |
| 1,05    | 6,52                    |                       |
| 0,53    | 6,57                    |                       |
| 0,46    | 6,58                    |                       |
| 0       | 6,61                    |                       |

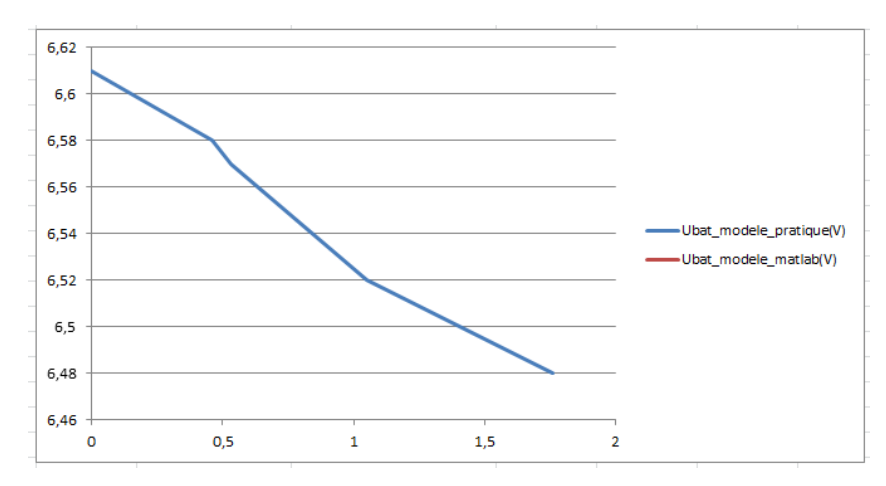

**Q9** : En déduire la valeur de la résistance interne R<sub>int</sub>. Compléter le modèle simulé sur votre document réponse.

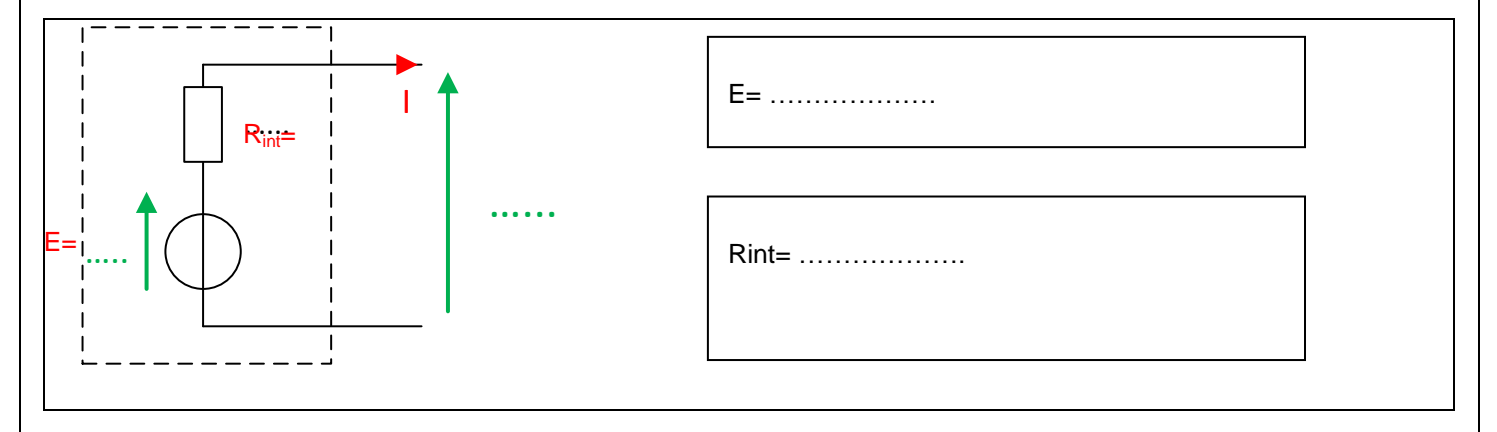

| S | si |
|---|----|

Robot Rovio – stockage de l'énergie

TP

**Q10** : Double cliquer sur un bloc batterie, et expliquer au vu des différents paramètres de réglage, les éventuelles différences (pente, valeur à l'origine) entre la courbe pratique et la courbe réalisée sous Matlab. Déterminer l'état de charge de la batterie du ROVIO.

# 5. Calcul de l'autonomie pratique

On donne une vue du robot rovio capot enlevé :

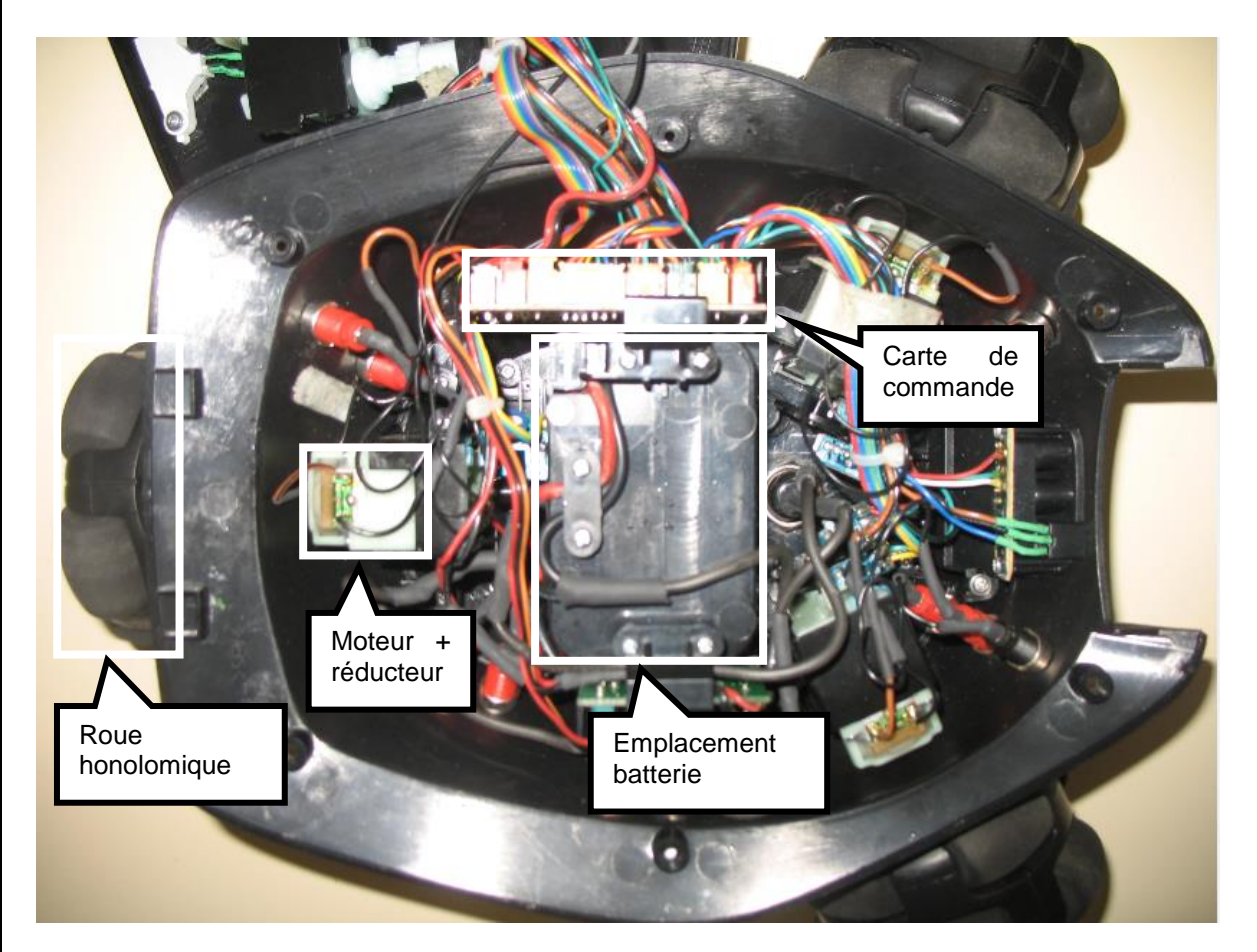

**<u>Q11</u>** : Sur le document réponse, compléter la chaîne d'énergie en indiquant le nom de l'organe réalisant la fonction en dessous des blocs :

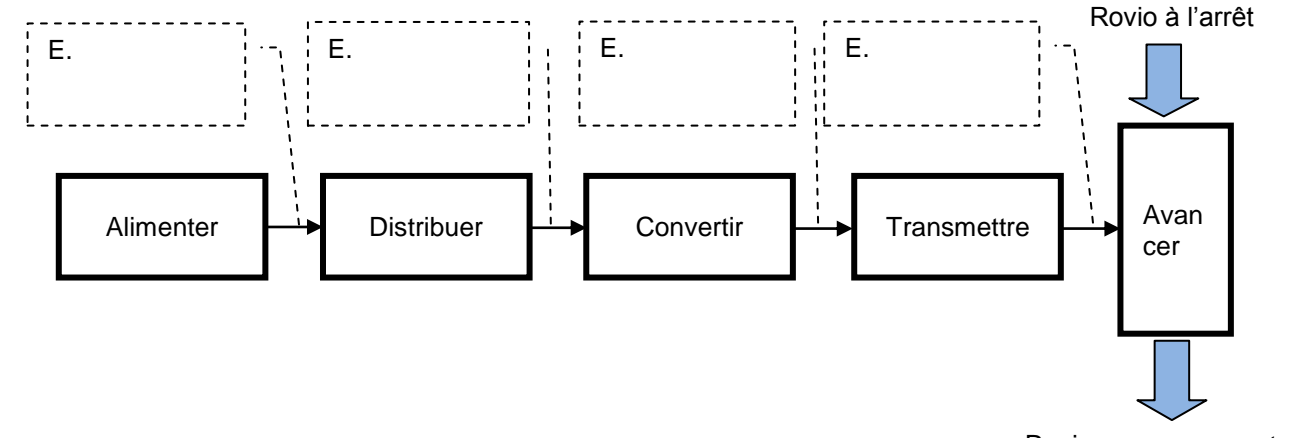

Rovio en mouvement

**Q12** : Compléter la chaîne d'énergie en donnant la nature de l'énergie (mécanique de translation, mécanique de rotation ou électrique) qui circule entre les blocs.

S si

Robot Rovio – stockage de l'énergie

TP

**Q13** : Rappeler l'expression de la puissance électrique, en précisant les grandeurs à mesurer ainsi que leurs unités :

**Q14** : Indiquer les appareils de mesure permettant de mesurer ces grandeurs, en précisant le type de branchement (parallèle ou série) :

On donne une vue du montage expérimental :

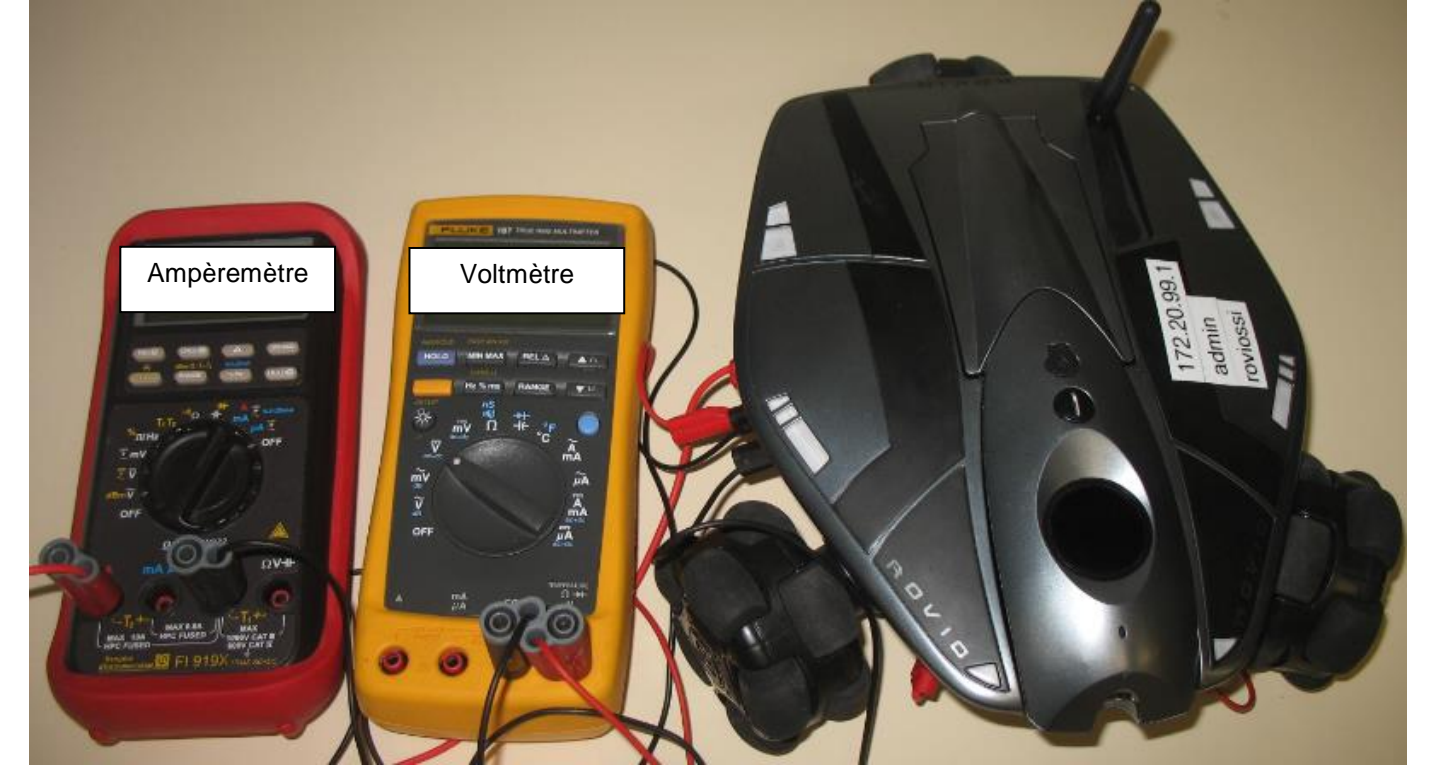

**Q15** : Proposer un protocole expérimental permettant de mesurer la puissance consommée par le Rovio en fonctionnement. **On se limitera à la marche avant, à vitesse maximale.** 

#### Faire valider votre protocole par votre professeur.

**Q16** : Après validation du protocole par votre enseignant, réaliser le câblage, **HORS TENSION**, puis appeler votre enseignant pour valider votre montage.

**Q17** : Effectuer les mesures, et renseigner les différentes valeurs sur le document réponse :

| Système sous tension, moteurs activés : |                    |  |
|-----------------------------------------|--------------------|--|
| (Marche avant)                          |                    |  |
| U <sub>tot</sub> =                      | D -                |  |
| I <sub>tot</sub> =                      | P <sub>tot</sub> = |  |

On se propose à présent de valider la durée de l'autonomie définie dans le cahier des charges.

**Q18** : Rappeler les valeurs de la capacité Q<sub>bat</sub> et de la tension U<sub>bat</sub> de la batterie du robot Rovio :

#### Robot Rovio – stockage de l'énergie

**Q19** : En déduire l'énergie W<sub>bat</sub> que peut stocker la batterie du robot Rovio :

**Q20**: Exprimer t<sub>auto</sub> (la durée de l'autonomie de la batterie) en fonction de W<sub>bat</sub> et de P<sub>tot</sub>.

**Q21** : Calculer l'autonomie du Rovio, le cahier des charges est-il respecté ?

## 6. Comparaison avec le modèle Matlab

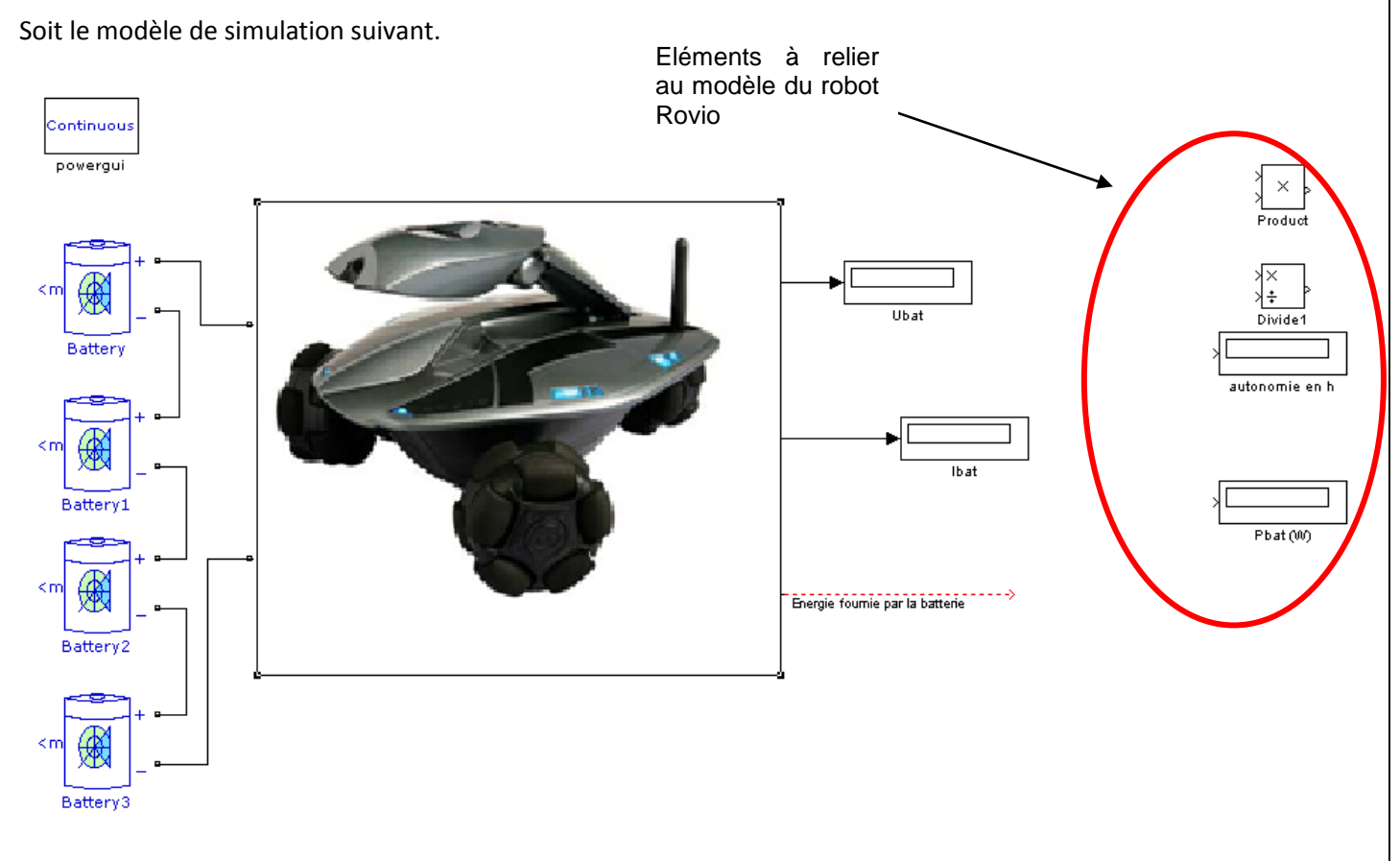

**Q22** : Sur votre document réponse et sur Matlab, compléter votre modèle puis effectuer la simulation. Les résultats, puissance et autonomie, sont-ils cohérents avec ceux trouvés en pratique ?

TP